# 

# **DS2400N**

# **QUICK REFERENCE GUIDE**

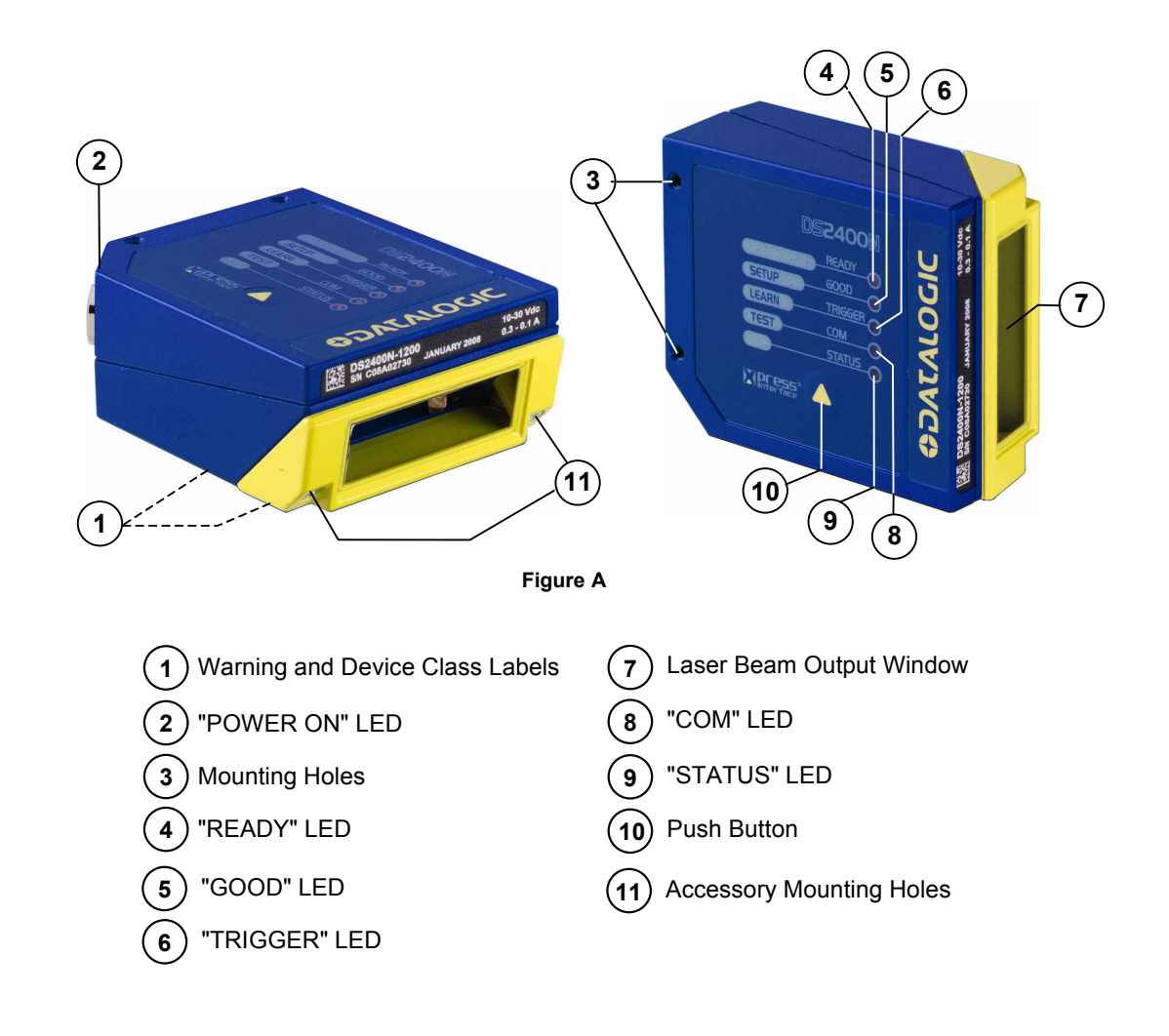

NOTE

This manual illustrates a Stand Alone application. For other types of installations, such as ID-NET<sup>™</sup>, Pass-Through, Multiplexer Layout, etc. and for a complete scanner configuration using Genius<sup>™</sup> configuration program, refer to the DS2400N Reference Manual available on the CD. This manual is also downloadable from the Web at **www.automation.datalogic.com/ds2400n**.

# UPDATES AND LANGUAGE AVAILABILITY

#### UK/US

The latest drivers and documentation updates for this product are available on Internet. Log on to: www.automation.datalogic.com

L

Su Internet sono disponibili le versioni aggiornate di driver e documentazione di questo prodotto. Questo manuale è disponibile anche nella versione italiana. Collegarsi a: www.automation.datalogic.com

F

Les versions mises à jour de drivers et documentation de ce produit sont disponibles sur Internet. Ce manuel est aussi disponible en version française. Cliquez sur : www.automation.datalogic.com

D

Im Internet finden Sie die aktuellsten Versionen der Treiber und Dokumentation von diesem Produkt. Die deutschsprachige Version dieses Handbuches ist auch verfügbar. Adresse : www.automation.datalogic.com

Е

En Internet están disponibles las versiones actualizadas de los drivers y documentación de este producto. También está disponible la versión en español de este manual. Dirección Internet : www.automation.datalogic.com

# SERVICES AND SUPPORT

Datalogic provides several services as well as technical support through its website. Log on to **www.automation.datalogic.com** and click on the <u>links</u> indicated for further information including:

PRODUCTS

Search through the links to arrive at your product page where you can download specific <u>Manuals</u> and <u>Software & Utilities</u> including:

- Genius™ a utility program, which allows device configuration using a PC. It provides RS232 interface configuration.
- <u>SERVICES & SUPPORT</u>
  - Datalogic Services Warranty Extensions and Maintenance Agreements
  - Authorised Repair Centres
- <u>CONTACT US</u>

E-mail form and listing of Datalogic Subsidiaries

# **STEP 1 – CONNECT THE SYSTEM**

To connect the system in a Stand Alone configuration, you need the hardware indicated in Figure 1. In this layout the data is transmitted to the Host on the main serial interface. In Local Echo communication mode, the RS232 auxiliary interface can be used to transmit data independently from the main interface selection. When On-Line Operating mode is used, the scanner is activated by an External Trigger (photoelectric sensor) when the object enters its reading zone.

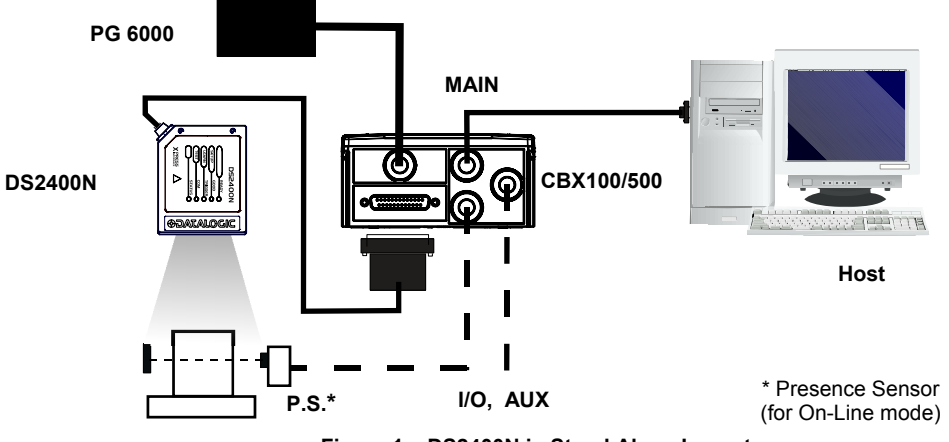

Figure 1 – DS2400N in Stand Alone Layout

#### CBX100/500 Pinout for DS2400N

The table below gives the pinout of the CBX100/500 terminal block connectors. Use this pinout when the DS2400N reader is connected by means of the CBX100/500:

| CBX100/500 Terminal Block Connectors |                                           |         |                  |                |                               |  |
|--------------------------------------|-------------------------------------------|---------|------------------|----------------|-------------------------------|--|
|                                      | Power                                     |         |                  |                | Outputs                       |  |
| Vdc                                  | Power Supply Input Voltage +              |         | +V               | Powe           | er Source - Outputs           |  |
| GND                                  | Power Supply Input Voltage -              |         | -V               | Powe           | er Reference - Outputs        |  |
| Earth                                | Protection Earth Ground                   |         | 01+              | Outp           | ut 1 +                        |  |
|                                      |                                           |         | 01-              | Outp           | ut 1 -                        |  |
|                                      | Inputs                                    |         | O2+              | Outp           | ut 2 +                        |  |
| +V                                   | Power Source – External Trigge            | r       | O2-              | Outp           | ut 2 -                        |  |
| I1A                                  | External Trigger A (polarity inser        |         | Auxil            | iary Interface |                               |  |
| I1B                                  | External Trigger B (polarity insensitive) |         | TX               | Auxil          | iary Interface TX             |  |
| -V                                   | Power Reference – External Trigger        |         | RX               | Auxil          | iary Interface RX             |  |
| +V                                   | Power Source – Inputs                     |         | SGND             | Auxil          | iary Interface Reference      |  |
| I2A                                  | Input 2 A (polarity insensitive)          |         |                  | D-NET™         |                               |  |
| I2B                                  | Input 2 B (polarity insensitive)          |         | REF              | Netw           | Network Reference             |  |
| -V                                   | Power Reference – Inputs                  |         | ID+              | ID-N           | ET™ network +                 |  |
|                                      | Shield                                    |         | ID-              | ID-N           | ID-NET <sup>™</sup> network - |  |
| Shield                               | Network Cable Shield                      |         |                  |                |                               |  |
|                                      |                                           | Main Ir | nterface         |                |                               |  |
|                                      | RS232                                     | RS      | 6485 Full-Duplex |                | RS485 Half-Duplex             |  |
|                                      | TX                                        |         | TX+              |                | RTX+                          |  |
|                                      | RTS                                       |         | TX-              |                | RTX-                          |  |
|                                      | RX                                        |         | *RX+             |                |                               |  |
|                                      | CTS                                       |         | *RX-             |                |                               |  |
|                                      | SGND                                      |         | SGND             |                | SGND                          |  |

\* Do not leave floating, see Reference Manual for connection details.

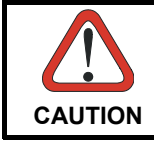

Do not connect GND, SGND and REF to different (external) ground references. GND, SGND and REF are internally connected through filtering circuitry which can be permanently damaged if subjected to voltage drops over 0.8 Vdc.

#### 25-pin Connector Pinout for DS2400N

The table below gives the pinout of the 25-pin male D-sub connector for connection to the power supply and input/output signals. Use this pinout when the DS2400N reader is connected by means of the 25-pin connector:

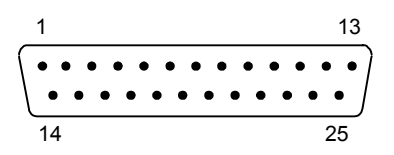

Figure 2 - 25-pin Male D-sub Connector

| 25-pin D-sub male connector pinout |                 |                                           |                        |                      |  |  |
|------------------------------------|-----------------|-------------------------------------------|------------------------|----------------------|--|--|
| Pin                                | Name            | Function                                  |                        |                      |  |  |
| 13, 9                              | Vdc             | Power supply input                        | ut voltage +           |                      |  |  |
| 25, 7                              | GND             | Power supply input                        | ut voltage -           |                      |  |  |
| 1                                  | CHASSIS         | Cable shield conn                         | ected to chassis       |                      |  |  |
| 18                                 | I1A             | External Trigger A                        | (polarity insensitive) |                      |  |  |
| 19                                 | I1B             | External Trigger B (polarity insensitive) |                        |                      |  |  |
| 6                                  | I2A             | Input 2 A (polarity insensitive)          |                        |                      |  |  |
| 10                                 | I2B             | Input 2 B (polarity insensitive)          |                        |                      |  |  |
| 8                                  | 01+             | Output 1 +                                |                        |                      |  |  |
| 22                                 | O1-             | Output 1 -                                |                        |                      |  |  |
| 11                                 | O2+             | Output 2 +                                |                        |                      |  |  |
| 12                                 | O2-             | Output 2 -                                |                        |                      |  |  |
| 20                                 | RX              | Auxiliary RS232 R                         | RX                     |                      |  |  |
| 21                                 | ТХ              | Auxiliary RS232 T                         | X                      |                      |  |  |
| 23                                 | ID+             | ID-NET <sup>™</sup> network               | ( <b>+</b>             |                      |  |  |
| 24                                 | ID-             | ID-NET™ network                           |                        |                      |  |  |
| 14, 15, 16, 17                     | NC              | Not Connected                             |                        |                      |  |  |
| Pin                                | Name            | RS232                                     | RS485<br>Full-Duplex   | RS485<br>Half-Duplex |  |  |
| 2                                  |                 | TX                                        | TX+                    | RTX+                 |  |  |
| 3                                  | MAIN INTERFACE  | RX                                        | *RX+                   |                      |  |  |
| 4                                  | (SW SELECTABLE) | RTS                                       | TX-                    | RTX-                 |  |  |
| 5                                  |                 | CTS                                       | *RX-                   |                      |  |  |

\* Do not leave floating, see Reference Manual for connection details.

### **STEP 2 – MOUNT AND POSITION THE SCANNER**

1. To mount the DS2400N, use the mounting bracket to obtain the most suitable position for the reader as shown in the figures below.

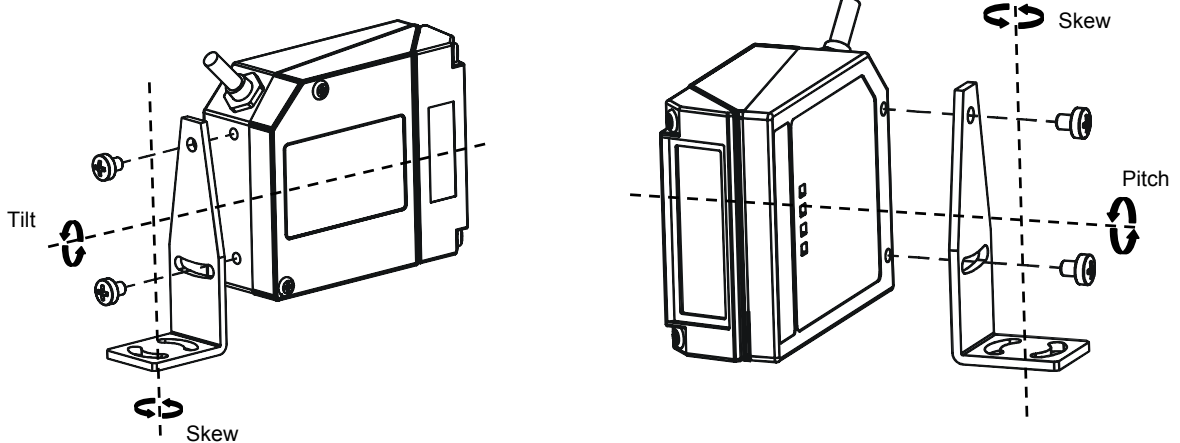

Figure 3 - Positioning with Mounting Bracket

2. When mounting the DS2400N take into consideration these three ideal label position angles:, Skew 10° to 30°, Tilt 0° and Pitch 0°.

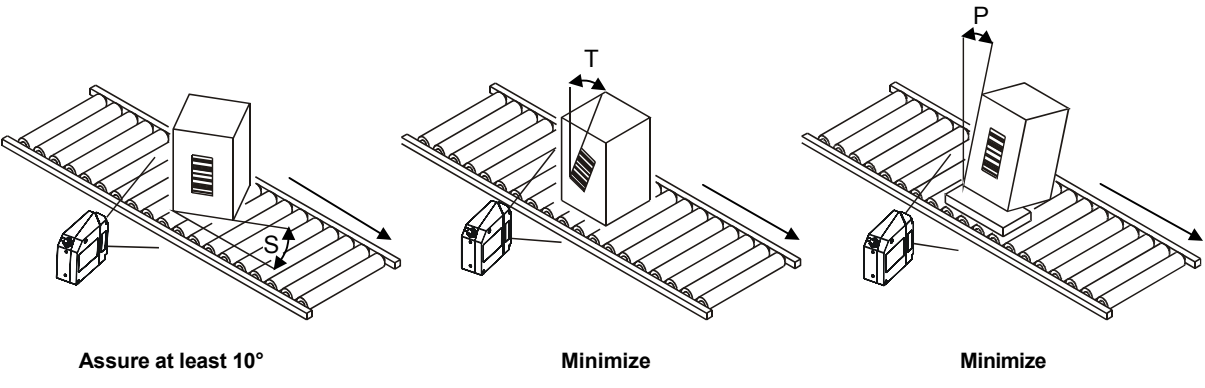

Figure 4 –, Skew, Tilt and Pitch Angles

3. Refer to the Reading Diagrams in the Appendix of this Quick Reference Guide to decide the distance your scanner should be positioned at.

# STEP 3 – X-PRESS<sup>™</sup> CONFIGURATION

X-PRESS™ is the intuitive Human Machine Interface designed to improve ease of installation and maintenance.

Status and diagnostic information are clearly presented by means of the five colored LEDs, whereas the single push button gives immediate access to the following relevant functions:

- Test Mode with bar graph visualization to check static reading performance
- AutoLearn to self-detect and auto-configure for reading unknown barcodes (by type and length)
- AutoSetup to self-optimize and auto-configure reading performance in demanding applications

| _        | READY    |
|----------|----------|
| SET UP   | GOOD     |
| LEARN    | TRIGGER  |
| TEST     | COM      |
|          | STATUS @ |
| XIPreess |          |

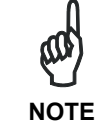

If using the OM2000N accessory, when entering the X-PRESS<sup>™</sup> interface, the Oscillating Mirror remains in the default fixed position (-15°) in order to make barcode reading easier while performing the X-PRESS<sup>™</sup> functions.

The colors and meaning of the five LEDs are illustrated in the following table:

| READY (green)    | This LED indicates the device is ready to operate.           |
|------------------|--------------------------------------------------------------|
| GOOD (green)     | This LED confirms successful reading.                        |
| TRIGGER (yellow) | This LED indicates the status of the reading phase.          |
| COM (yellow)     | This LED indicates active communication on main serial port. |
| STATUS (red)     | This LED indicates a NO READ result.                         |

During the reader startup (reset or restart phase), all the LEDs blink for one second.

On the back of the reader near the cable, the "POWER ON" LED indicates the laser scanner is correctly powered.

#### AUTO LEARN

If you are configuring your scanner using X-PRESS™, you must start with the Auto Learn procedure.

- 1. Enter the *Auto Learn* function by holding the X-PRESS<sup>™</sup> push button pressed until the LEARN LED is on.
- Release the button to enter the Auto Learn function. Once entered, the reader starts a procedure to automatically detect and recognize barcodes (by type and length), which are presented to it (\*). The laser turns on and the LEARN LED blinks to indicate the ongoing process.

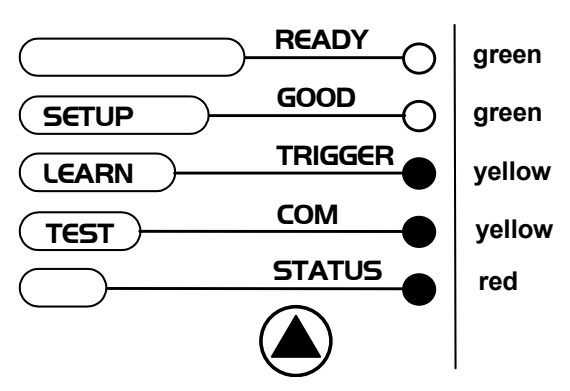

Figure 5 – X-PRESS™ Interface: Auto Learn Function

The procedure is as follows:

- A) place the desired barcode on the scanline.
- B) wait until the LEARN LED stays steady on (indicating the reader has detected the barcode).
- C) repeat, if needed, the above two steps to program up to 10 different barcodes (the LEARN LED returns to the blinking state for the next code). If more than one barcode is detected, the Multi Label mode is enabled (refer to the "2K/4K Family Software Configuration Parameter Guide" Help file).

\* In case of Programming Barcodes, refer to the "ID-NET™ Programming Barcodes And Setup Procedure" document in the product CD.

3. **Exit** the process by pressing the X-PRESS<sup>™</sup> push button once. The scanner will restart at the end of the process, and then the detected barcodes are automatically configured in scanner memory.

NOTE

If the barcode cannot be read because of low contrast or excessive ambient light, you can perform the AutoSetup function to optimize the optical parameters. Then you can perform AutoLearn to recognize the barcode symbology.

#### **AUTO SETUP (OPTIONAL)**

At the end of the *Auto Learn* procedure, you have the possibility to follow the *Auto Setup* procedure to set up the reading parameters.

- 1. Enter the Auto Setup function by holding the X-PRESS™ push button pressed until the SETUP LED is on.
- Release the button to enter the Auto Setup function. Once entered, if a barcode label is positioned in front of the scanline, the scanner automatically performs the optimal setup of the reading parameters for that specific barcode.

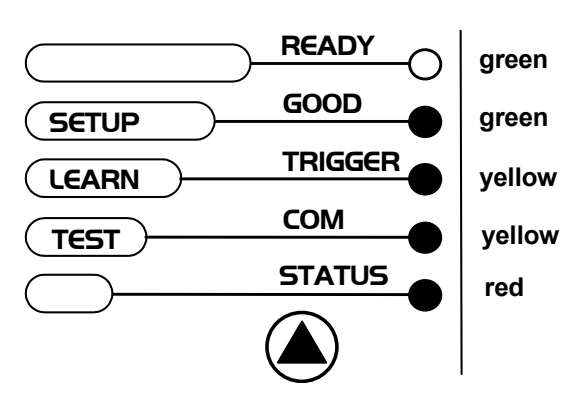

The procedure is as follows:

- A) place the desired barcode on the scanline.
- B) **enter** the AutoSetup function (the laser turns on and the SETUP LED blinks to indicate the ongoing process)
- C) wait until the SETUP LED stays steady on (indicating the reader has detected the barcode)

Figure 6 – X-PRESS™ Interface: Auto Setup Function

This procedure ends either when the barcode is successfully decoded or after a timeout of about 7 (seven) seconds. The scanner will restart at the end of the process, and then the optimized reading parameters for that barcode are automatically configured in scanner memory.

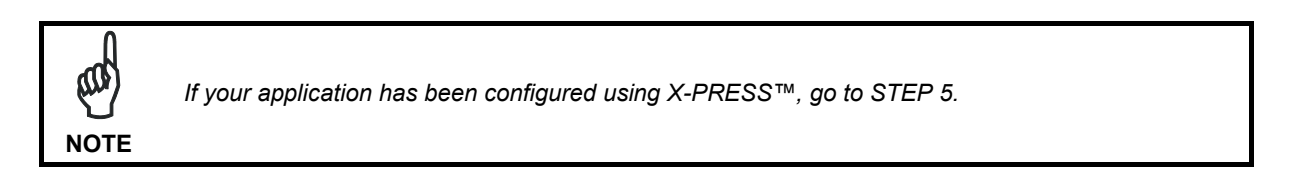

#### **RESET SCANNER TO FACTORY DEFAULT (OPTIONAL)**

If it ever becomes necessary to reset the scanner to the factory default values, you can perform this procedure by holding the X-PRESS<sup>™</sup> push button pressed while powering up the scanner. At the end of the procedure (about 5-6 seconds), the Configuration and Environmental parameters are reset and all LEDs blink simultaneously 3 times. If connected through a CBX500 with display module, the message "Default Set" is shown on the display.

# STEP 4 – INSTALL GENIUS™ CONFIGURATION PROGRAM

Genius<sup>™</sup> is a Datalogic scanner configuration tool providing several important advantages:

- Wizard approach for new users;
- Multi-language version;
- Defined configuration directly stored in the reader;
- Communication protocol independent from the physical interface allowing to consider the reader as a remote object to be configured and monitored.

# To install Genius<sup>™</sup>, turn on the PC that will be used for the configuration, running Windows 98, 2000/NT, XP or Vista, then insert the Genius<sup>™</sup> CD-ROM, wait for the CD to autorun and follow the installation procedure.

This configuration procedure assumes scanner connection to a CBX100/500. Genius™, running on a laptop computer, is connected to the scanner auxiliary port through the CBX100/500 9-pin connector. To communicate with the scanner, Genius™ performs an auto baudrate detection starting from its default parameters which are 115200, 8, N, 1. These parameters can also be set in the Genius™ Tools>Options>Communications window.

#### WIZARD FOR QUICK READER SETUP

After installing the Genius<sup>™</sup> software program the following window appears asking the user to choose the desired configuration level.

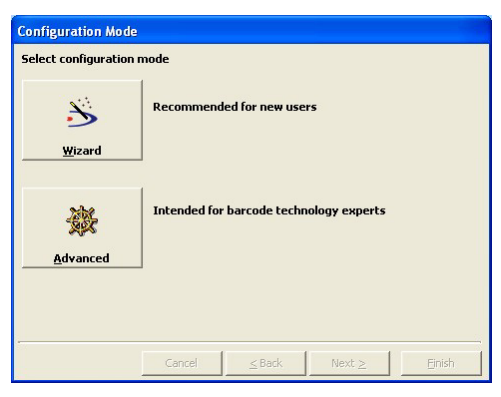

Figure 7 - Genius™ Wizard Opening Window

The Wizard option is advised for rapid configuration or for new users, since it shows a step-by-step scanner configuration.

1. Select the Create a new configuration button.

| Configuration Wizard - Action Selection |                                                        |  |  |  |  |
|-----------------------------------------|--------------------------------------------------------|--|--|--|--|
| Select action for conn                  | ected device                                           |  |  |  |  |
| Send                                    | Send an existing configuration to the connected device |  |  |  |  |
| Directo New                             | Create a new configuration                             |  |  |  |  |
| greatenew                               |                                                        |  |  |  |  |
|                                         | Cancel         ≤ Back         Next ≥         Einish    |  |  |  |  |

You will be guided through the configuration being asked to define the following parameters:

- <mark>گ Configuration Wizard Code selection</mark> X Select barcode Drag and drop the upper codes into the slot(s) below Slots must be filled from left to right. Code 39 Interleaved 2 of 5 AND OR <u>C</u>lear <u>C</u>lear Cancel <u>≺</u> Back Next <u>F</u>inish
- a. Barcode selection and definition

#### c. Digital Outputs configuration

| 😹 Configuration Wi     | zard - Digital Outputs         |        |
|------------------------|--------------------------------|--------|
| Digital output 1 confi | iguration                      |        |
| Activation Event       | No Read 💌                      |        |
| Deactivation Event     | Timeout                        |        |
|                        |                                |        |
|                        | Deactivation Timeout (ms) 7500 |        |
|                        | Cancel <u>≤</u> Back Next≥     | Einish |

| RS 232         | RS 485                     |   |
|----------------|----------------------------|---|
| RS <u>2</u> 32 | RS <u>4</u> 85 full duplex |   |
| RS <u>2</u> 32 | RS <u>4</u> 85 full duplex | _ |

e. Output data format configuration

| TX>  |            |           |         | DA1     | ra     | DA       | TA <     | C R> <    | LF>  |       |
|------|------------|-----------|---------|---------|--------|----------|----------|-----------|------|-------|
|      |            | Da        | ata Pac | cket Se | parato | rs (128  | charad   | cters m   | ax.) |       |
|      |            | <         | C R> <  | LF>     |        |          |          |           |      |       |
| Spec | ial chara  | acters (o | drag &  | drop to | insert | in the u | ipper te | ext box   | es)  | 7.92  |
| WT   | FF         | CR        | SO      | ST      | DLE    | DC1      | DC2      | BS<br>DC3 | DC4  | NAK   |
| SYR  | ETB        | CAN       | EM      | SUB     | ESC    | FS       | GS       | RS        | US   | Space |
| SYL  | <b>ETB</b> | CAN       | RM      | SUB     | RSC    | FS       | GS       | RS        | US   | Space |

The **On Line** operating Mode requires the reader to be connected to an External Trigger/Presence Sensor using I1A and I1B inputs.

The **Automatic** operating mode does not require connection to an external Presence Sensor. When working in this mode the reader is continuously scanning, while the reading phase is activated each time a barcode enters the reader reading zone. The reader stops reading after an N number of scans without a code. Barcode characters are transmitted on the serial interface. In case of a failed reading phase no message is sent to the host computer.

b. Operating mode selection and definition

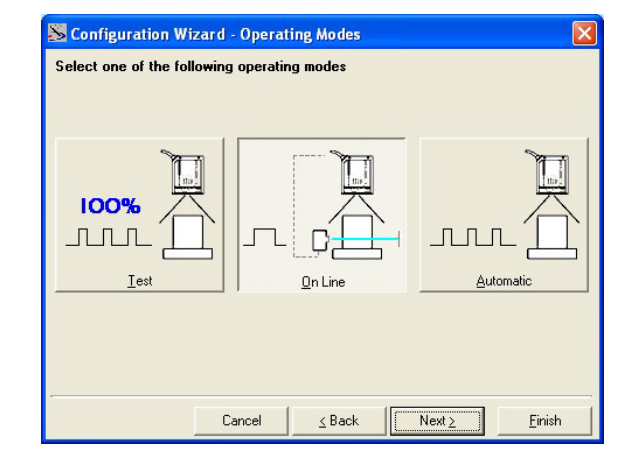

d. Hardware interface selection

Sconfiguration Wizard - Interface Type selection

- 2. After defining the parameter values the following window appears allowing to complete the reader configuration as follows:
  - Saving the configuration to disk;
  - Switching to Advanced mode;
  - Sending the configuration to the scanner.

| Configuration Wizar  | d - Final choices                        |  |  |  |  |
|----------------------|------------------------------------------|--|--|--|--|
| what up you want to  | do with the newly created configuration? |  |  |  |  |
|                      | Save it to disk                          |  |  |  |  |
| Save to <u>D</u> isk |                                          |  |  |  |  |
| Switch to Advanced   | Switch to Advanced Mode to refine it     |  |  |  |  |
| Mode                 |                                          |  |  |  |  |
|                      | Send it to connected device              |  |  |  |  |
| Send                 |                                          |  |  |  |  |
|                      |                                          |  |  |  |  |
|                      | Cancel ≤Back Next ≥ Einish               |  |  |  |  |

3. After sending the configuration to the scanner you have completed the configuration process.

| Configuration Wizar<br>Configuration Wizard | d - Completed | cessfully! |        |        |
|---------------------------------------------|---------------|------------|--------|--------|
|                                             | 1             |            |        |        |
|                                             | Cancel        | ≤Back      | Next ≥ | Einish |

4. By clicking Finish, the System Information window will be displayed with specific information concerning the scanner.

| System information    | l -                       | ×     |
|-----------------------|---------------------------|-------|
| Name                  | Value                     |       |
| Detected Model        | D52400N-x2x0              |       |
| Serial Number         | LC2200N16                 |       |
| Decoder Board Program | APL_2K_STD_1.0.0_2.0_0000 |       |
| Base Package Name     | BaseDL2K4KST_001          |       |
|                       |                           |       |
|                       |                           |       |
|                       |                           |       |
|                       |                           |       |
|                       |                           |       |
|                       |                           |       |
|                       |                           |       |
| ,                     | 1                         |       |
|                       |                           | ⊆lose |

# **STEP 5 – TEST MODE**

1

NOTE

Use a code suitable to your application to test the system. Alternatively, you can use the Datalogic Test Chart (Code 39, Code Interleaved 2/5).

- 1. Enter the *Test mode* function by holding the X-PRESS<sup>™</sup> push button pressed until the TEST LED is on.
- Release the button to enter the *Test mode* function. Once entered, the Bar-Graph on the five LEDs is activated and if the scanner starts reading barcodes the Bar-Graph shows the Good Read Rate. In case of no read condition, only the STATUS LED is on and blinks.

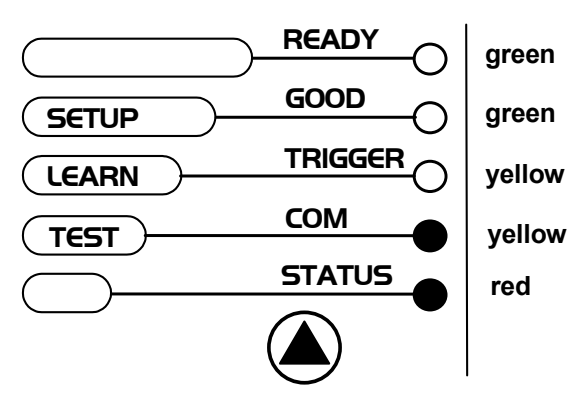

Figure 8 – X-PRESS™ Interface: Test Mode Function

3. To exit the Test Mode, press the X-PRESS™ push button once.

By default, the Test Mode exits automatically after two minutes.

# ADVANCED SCANNER CONFIGURATION

For further details on advanced product configuration, refer to the complete Reference Manual on the installation CD-ROM or downloadable from the web site through this link: **www.automation.datalogic.com/ds2400n**.

The following are alternative or advanced scanner configuration methods:

#### HOST MODE PROGRAMMING

The scanner can also be configured from a host computer using the Host Mode programming procedure, by commands via the serial interface. See the Host Mode Programming file on the CD-ROM.

#### **ADVANCED GENIUS™ CONFIGURATION**

The ADVANCED selection available when starting the Genius<sup>™</sup> program is addressed to expert users being able to complete a detailed scanner configuration. By choosing this option it is possible either to start a new scanner configuration or to open and modify an old one. The desired parameters can be defined in the following window, similar to the MS Explorer:

| Senius - COM1                                                                                                    |                                                                                                    | _ 🗆 × |
|----------------------------------------------------------------------------------------------------|----------------------------------------------------------------------------------------------------|-------|
| File Device Edit View Tools                                                                                                    | Window Help                                                                                                    |       |
|                                                                                                    | Ĉ 🕒 🖯 🗴 🖻 🤹 🗶 🗐 🏶 🕰 🖉 🔜 🌭 🔩 🏪 🛃                                                                                                    |       |
|                                                                                                    | N (N                                                                                                    |       |
| 🔆 Parameters Explorer - (Nev                                                                                                    | w Configuration) - /                                                                                                    |       |
| DS8100A-3010     #-     Code Definition     #-     Operating modes     #-     Reading System Layout     #-     Reading Parameters     #-     Digital I/O Setting     Digital I/O Setting     Diagnostics     Statistics | Code Definition Coperating modes Reading System Layout Reading System Layout Reading System Layout Deba Communications settings Diagnostics Diagnostics Statistics |       |
| × •                                                                                                    | Related parameters                                                                                                    |       |

Figure 9 - Genius™ Parameter Explorer Window

#### **ALTERNATIVE LAYOUTS**

• The ID-NET<sup>™</sup> network is a built-in high-speed interface dedicated for high-speed scanner interconnection. ID-NET<sup>™</sup> is in addition to the Main and Auxiliary serial interfaces. If you need to install an ID-NET<sup>™</sup> network refer to the DS2400N Reference Manual.

The scanner can also be configured by reading programming barcodes. See the ID-NET<sup>™</sup> Setup Procedure Using Programming Barcodes printable from the CD-ROM.

- If you need to install a Pass-Through network refer to the DS2400N Reference Manual.
- If you need to install a Multiplexer network refer to the DS2400N Reference Manual.
- If you need to install an RS232 Master/Slave (for backward compatibility) refer to the DS2400N Reference Manual.

## **APPENDIX**

#### **READING DIAGRAMS**

DS2400N-0200 (Short Reading Range)

#### CONDITIONS

Optic Version = Linear Code = Interleaved 2/5 or Code 39 PCS = 0.90 Pitch angle = 0° Skew angle = 10° Tilt angle = 0° \* Code Resolution = High \* Reading Conditions = Standard \* Scan Speed = 800 scans/s

\* Parameter selectable in Genius™

(0,0) corresponds to the scanner output window

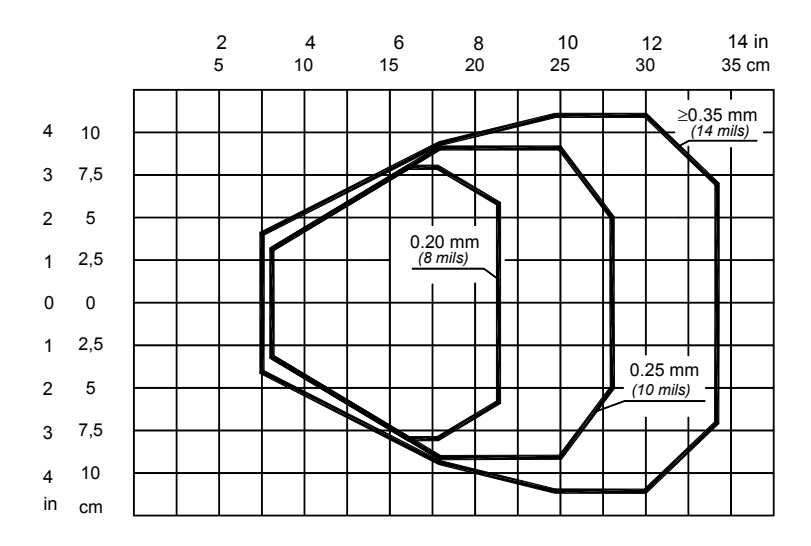

#### DS2400N-1200 (Medium Reading Range)

8

6

4

2

0

2

4

6

8

in

#### CONDITIONS

| Optic Version = Linear<br>Code = Interleaved 2/5 or Code 39<br>PCS = 0.90<br>Pitch angle = 0°<br>Skew angle = 10°<br>Tilt angle = 0°<br>* Code Resolution:<br>High – for 0.25 mm (10 mils) codes<br>Std – for 0.35 mm (14 mils) codes and<br>greater<br>* Reading Conditions = Standard |
|----------------------------------------------------------------------------------------------------|
| * Reading Conditions = Standard<br>* Scan Speed = 800 scans/s                                                                                                    |
|                                                                                                    |

\* Parameters selectable in Genius™

(0,0) corresponds to the scanner output window

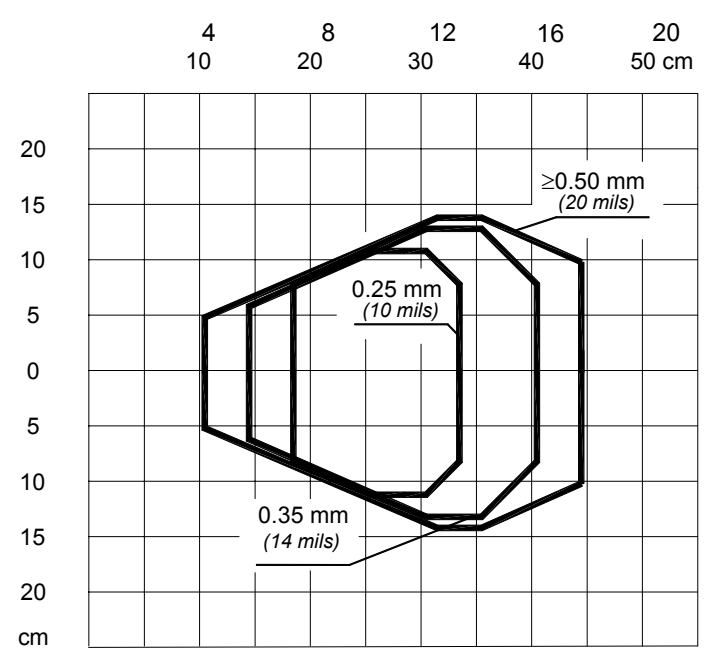

#### DS2400N-2200 (Long Reading Range)

#### CONDITIONS

Optic Version = Linear Code = Interleaved 2/5 or Code 39 PCS = 0.90 Pitch angle = 0° Skew angle = 10° Tilt angle = 0° \* Code Resolution: High – for 0.35 mm (14 mils) codes Std – for 0.50 mm (20 mils) codes and greater \* Reading Conditions = Standard \* Scan Speed = 800 scans/s

• Parameters selectable in Genius™

(0,0) corresponds to the scanner output window

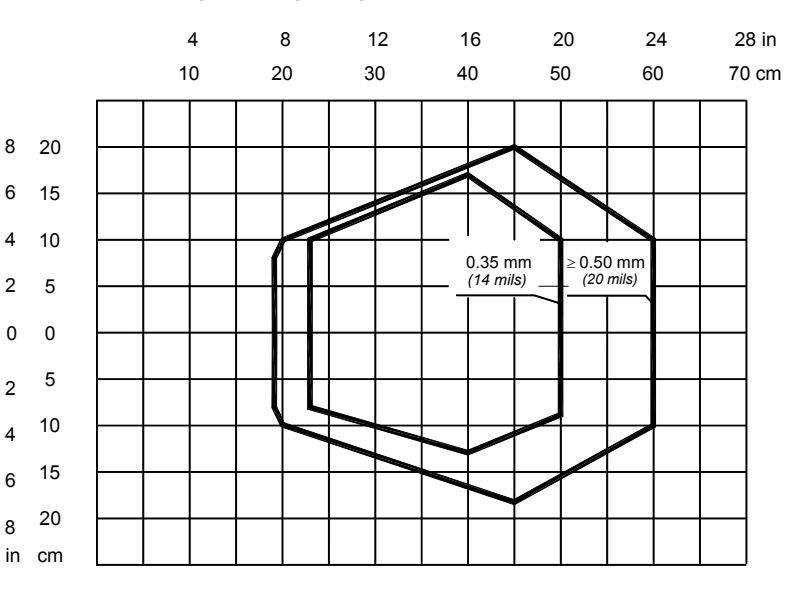

### **READING PERFORMANCE**

| Version | Reading Distance                                              | Max Code Resolution | Speed<br>scans/s |
|---------|---------------------------------------------------------------|---------------------|------------------|
| 0XX0    | 75 mm (3 in) - 340 mm (13.4 in) on 0.35 mm (14 mils) codes    | 0.20 (8)            | 600 to 1000      |
| 1XX0    | 100 mm (3.9 in) - 440 mm (17.3 in) on 0.50 mm (20 mils) codes | 0.25 (10)           | 600 to 1000      |
| 2XX0    | 190 mm (7.5 in) - 600 mm (23.6 in) on 0.50 mm (20 mils) codes | 0.35 (14)           | 600 to 1000      |

# **TECHNICAL FEATURES**

| ELECTRICAL FEATURES                                                                                                    |                                                                                                    |  |  |  |  |  |
|----------------------------------------------------------------------------------------------------|----------------------------------------------------------------------------------------------------|--|--|--|--|--|
| Power Supply                                                                                                    | 10 to 30 Vdc                                                                                                    |  |  |  |  |  |
| Consumption                                                                                                    | 0.5 to 0.17 A; 5 W                                                                                                    |  |  |  |  |  |
| Main Serial Interfaces                                                                                                    | Programmable:                                                                                                    |  |  |  |  |  |
| Baud Rate                                                                                                    | RS232, RS485 FD and HD<br>1200 to 115200                                                                                                    |  |  |  |  |  |
| Auxiliary Interface                                                                                                    | R\$232                                                                                                    |  |  |  |  |  |
| Baud Rate                                                                                                    | 1200 to 115200                                                                                                    |  |  |  |  |  |
| ID-NET™ Interface                                                                                                    | RS485 Half Duplex                                                                                                    |  |  |  |  |  |
| Baud Rate                                                                                                    | Up to 1 Mbaud                                                                                                    |  |  |  |  |  |
| Inputs<br>Input 1 (External Trigger), Input 2<br>Voltage<br>Current Consumption<br>Minimum Pulse Duration                                                                                                    | Optocoupled, polarity insensitive<br>10 to 30 Vdc<br>12 mA max.<br>5 ms                                                                                                    |  |  |  |  |  |
| Outputs<br>Output 1, Output 2                                                                                                    | Optocoupled                                                                                                    |  |  |  |  |  |
| V <sub>CE</sub><br>Collector Current                                                                                                    | 30 Vdc max.<br>40 mA continuous max : 130 mA pulsed max                                                                                                    |  |  |  |  |  |
|                                                                                                    | 1V max. at 10 mA                                                                                                    |  |  |  |  |  |
| Power Dissipation                                                                                                    | 80 mW max. at 45 °C (ambient temperature)                                                                                                    |  |  |  |  |  |
| READING FEATURES                                                                                                    |                                                                                                    |  |  |  |  |  |
| Scan Rate (software programmable)                                                                                                    | 600 to 1000 scans/sec                                                                                                    |  |  |  |  |  |
| Aperture Angle                                                                                                    | 50°                                                                                                    |  |  |  |  |  |
| Maximum Reading Distance                                                                                                    | See reading diagrams                                                                                                    |  |  |  |  |  |
| Maximum Resolution                                                                                                    |                                                                                                    |  |  |  |  |  |
| ENVIRONMENTAL FEATURES                                                                                                    |                                                                                                    |  |  |  |  |  |
|                                                                                                    | 0° to +45 °C (+32° to +113 °F)                                                                                                    |  |  |  |  |  |
| Operating Temperature ①                                                                                                    | 0° to +45 °C (+32° to +113 °F)                                                                                                    |  |  |  |  |  |
| Operating Temperature   Storage Temperature                                                                                                    | 0° to +45 °C (+32° to +113 °F)<br>-20° to +70 °C (-4° to +158 °F)                                                                                                    |  |  |  |  |  |
| Operating Temperature<br>Storage Temperature<br>Humidity max.                                                                                                    | 0° to +45 °C (+32° to +113 °F)<br>-20° to +70 °C (-4° to +158 °F)<br>90% non condensing                                                                                                    |  |  |  |  |  |
| Operating Temperature ①         Storage Temperature         Humidity max.         Vibration Resistance         EN 60068-2-6                                                                                                    | 0° to +45 °C (+32° to +113 °F)<br>-20° to +70 °C (-4° to +158 °F)<br>90% non condensing<br>14 mm @ 2 to 10 Hz; 1.5 mm @ 13 to 55 Hz;<br>2 g @ 70 to 200 Hz; 2 hours on each axis                                                                                                    |  |  |  |  |  |
| Operating Temperature ①         Storage Temperature         Humidity max.         Vibration Resistance         EN 60068-2-6         Bump Resistance         EN 60068-2-29                                                                                               | 0° to +45 °C (+32° to +113 °F)<br>-20° to +70 °C (-4° to +158 °F)<br>90% non condensing<br>14 mm @ 2 to 10 Hz; 1.5 mm @ 13 to 55 Hz;<br>2 g @ 70 to 200 Hz; 2 hours on each axis<br>30 g; 6 ms;<br>5000 shocks on each axis                                                                                                    |  |  |  |  |  |
| Operating Temperature ①         Storage Temperature         Humidity max.         Vibration Resistance         EN 60068-2-6         Bump Resistance         EN 60068-2-29         Shock Resistance         EN 60068-2-27                                                | 0° to +45 °C (+32° to +113 °F)<br>-20° to +70 °C (-4° to +158 °F)<br>90% non condensing<br>14 mm @ 2 to 10 Hz; 1.5 mm @ 13 to 55 Hz;<br>2 g @ 70 to 200 Hz; 2 hours on each axis<br>30 g; 6 ms;<br>5000 shocks on each axis<br>30 g; 11 ms;<br>3 shocks on each axis                                                                                                    |  |  |  |  |  |
| Operating Temperature ① Storage Temperature Humidity max. Vibration Resistance EN 60068-2-6 Bump Resistance EN 60068-2-29 Shock Resistance EN 60068-2-27 Protection Class                                                                                               | 0° to +45 °C (+32° to +113 °F)<br>-20° to +70 °C (-4° to +158 °F)<br>90% non condensing<br>14 mm @ 2 to 10 Hz; 1.5 mm @ 13 to 55 Hz;<br>2 g @ 70 to 200 Hz; 2 hours on each axis<br>30 g; 6 ms;<br>5000 shocks on each axis<br>30 g; 11 ms;<br>3 shocks on each axis<br>IP65                                                                                                    |  |  |  |  |  |
| Operating Temperature ①         Storage Temperature         Humidity max.         Vibration Resistance         EN 60068-2-6         Bump Resistance         EN 60068-2-29         Shock Resistance         EN 60068-2-27         Protection Class         EN 60529      | 0° to +45 °C (+32° to +113 °F)<br>-20° to +70 °C (-4° to +158 °F)<br>90% non condensing<br>14 mm @ 2 to 10 Hz; 1.5 mm @ 13 to 55 Hz;<br>2 g @ 70 to 200 Hz; 2 hours on each axis<br>30 g; 6 ms;<br>5000 shocks on each axis<br>30 g; 11 ms;<br>3 shocks on each axis<br>IP65                                                                                                    |  |  |  |  |  |
| Operating Temperature ①<br>Storage Temperature ①<br>Humidity max.<br>Vibration Resistance<br>EN 60068-2-6<br>Bump Resistance<br>EN 60068-2-29<br>Shock Resistance<br>EN 60068-2-27<br>Protection Class<br>EN 60529<br>PHYSICAL FEATURES                                 | 0° to +45 °C (+32° to +113 °F)<br>-20° to +70 °C (-4° to +158 °F)<br>90% non condensing<br>14 mm @ 2 to 10 Hz; 1.5 mm @ 13 to 55 Hz;<br>2 g @ 70 to 200 Hz; 2 hours on each axis<br>30 g; 6 ms;<br>5000 shocks on each axis<br>30 g; 11 ms;<br>3 shocks on each axis<br>IP65                                                                                                    |  |  |  |  |  |
| Operating Temperature ① Storage Temperature Humidity max. Vibration Resistance EN 60068-2-6 Bump Resistance EN 60068-2-29 Shock Resistance EN 60068-2-27 Protection Class EN 60529 PHYSICAL FEATURES Dimensions Weight                                                  | 0° to +45 °C (+32° to +113 °F)<br>-20° to +70 °C (-4° to +158 °F)<br>90% non condensing<br>14 mm @ 2 to 10 Hz; 1.5 mm @ 13 to 55 Hz;<br>2 g @ 70 to 200 Hz; 2 hours on each axis<br>30 g; 6 ms;<br>5000 shocks on each axis<br>30 g; 11 ms;<br>3 shocks on each axis<br>IP65<br>68 x 84 x 34 mm (2.68 x 3.31 x 1.34 in)                                                                                                 |  |  |  |  |  |
| Operating Temperature ① Storage Temperature Humidity max. Vibration Resistance EN 60068-2-6 Bump Resistance EN 60068-2-29 Shock Resistance EN 60068-2-27 Protection Class EN 60529 PHYSICAL FEATURES Dimensions Weight UPERENDE                                         | 0° to +45 °C (+32° to +113 °F)<br>-20° to +70 °C (-4° to +158 °F)<br>90% non condensing<br>14 mm @ 2 to 10 Hz; 1.5 mm @ 13 to 55 Hz;<br>2 g @ 70 to 200 Hz; 2 hours on each axis<br>30 g; 6 ms;<br>5000 shocks on each axis<br>30 g; 11 ms;<br>3 shocks on each axis<br>IP65<br>68 x 84 x 34 mm (2.68 x 3.31 x 1.34 in)<br>330 g (11.6 oz)                                                                              |  |  |  |  |  |
| Operating Temperature ① Storage Temperature Humidity max. Vibration Resistance EN 60068-2-6 Bump Resistance EN 60068-2-29 Shock Resistance EN 60068-2-27 Protection Class EN 60529 PHYSICAL FEATURES Dimensions Weight USER INTERFACE LED to directed                   | 0° to +45 °C (+32° to +113 °F)           -20° to +70 °C (-4° to +158 °F)           90% non condensing           14 mm @ 2 to 10 Hz; 1.5 mm @ 13 to 55 Hz;           2 g @ 70 to 200 Hz; 2 hours on each axis           30 g; 6 ms;           5000 shocks on each axis           30 g; 11 ms;           3 shocks on each axis           IP65           68 x 84 x 34 mm (2.68 x 3.31 x 1.34 in)           330 g (11.6 oz) |  |  |  |  |  |
| Operating Temperature ① Storage Temperature Humidity max. Vibration Resistance EN 60068-2-6 Bump Resistance EN 60068-2-29 Shock Resistance EN 60068-2-27 Protection Class EN 60529 PHYSICAL FEATURES Dimensions Weight USER INTERFACE LED Indicators Multi function Kay | 0° to +45 °C (+32° to +113 °F)<br>-20° to +70 °C (-4° to +158 °F)<br>90% non condensing<br>14 mm @ 2 to 10 Hz; 1.5 mm @ 13 to 55 Hz;<br>2 g @ 70 to 200 Hz; 2 hours on each axis<br>30 g; 6 ms;<br>5000 shocks on each axis<br>30 g; 11 ms;<br>3 shocks on each axis<br>IP65<br>68 x 84 x 34 mm (2.68 x 3.31 x 1.34 in)<br>330 g (11.6 oz)<br>Ready, Good, Trigger, Com, Status, Power On                               |  |  |  |  |  |

O If the reader is used in high temperature environments (over 40 °C), use of the Beam Shutter is advised (see the Genius™ configuration program) and/or a thermally conductive support (such as the metal bracket provided).

### **MECHANICAL DIMENSIONS**

![](_page_15_Figure_2.jpeg)

\* The quote refers to the scan line

![](_page_15_Figure_4.jpeg)

![](_page_15_Figure_5.jpeg)

Figure 11 – Mounting Bracket Overall Dimensions

# COMPLIANCE

#### LASER SAFETY

This product conforms to the applicable requirements of IEC 60825-1 and complies with 21 CFR 1040.10 except for deviations pursuant to Laser Notice N° 50, date June 24, 2007. The scanner is classified as a Class 2 laser product according to IEC 60825-1 regulations.

Disconnect the power supply when opening the device during maintenance or installation to avoid exposure to hazardous laser light.

There is a safety device, which allows the laser to be switched on only if the motor is rotating above the threshold for its correct scanning speed.

The laser beam can be switched off through a software command (see also the Genius Help On Line).

The laser diode used in this device is classified as a class 3B laser product according to EN 60825-1 regulations and as a Class IIIb laser product according to CDRH regulations.

Any violation of the optic parts in particular can cause radiation up to the maximum level of the laser diode (35 mW at 630 to 680 nm).

![](_page_16_Picture_9.jpeg)

![](_page_16_Picture_10.jpeg)

Figure 12 - Warning and Device Class Labels

#### FCC COMPLIANCE

Modifications or changes to this equipment without the expressed written approval of Datalogic could void the authority to use the equipment.

This device complies with PART 15 of the FCC Rules. Operation is subject to the following two conditions: (1) This device may not cause harmful interference, and (2) this device must accept any interference received, including interference which may cause undesired operation.

This equipment has been tested and found to comply with the limits for a Class A digital device, pursuant to part 15 of the FCC Rules. These limits are designed to provide reasonable protection against harmful interference when the equipment is operated in a commercial environment. This equipment generates, uses, and can radiate radio frequency energy and, if not installed and used in accordance with the instruction manual, may cause harmful interference to radio communications. Operation of this equipment in a residential area is likely to cause harmful interference in which case the user will be required to correct the interference at his own expense.

#### **POWER SUPPLY**

This product is intended to be installed by Qualified Personnel only.

This accessory device is intended to be supplied by a UL Listed or CSA Certified Power Unit with «Class 2» or LPS power source, which supplies power directly to the scanner via the 25-pin connector.

#### **CE COMPLIANCE**

**Warning:** This is a Class A product. In a domestic environment this product may cause radio interference in which case the user may be required to take adequate measures.

# PATENTS

This product is covered by one or more of the following patents:

U.S. patent: 5,992,740 European patent: 789,315 B1 

# **DECLARATION OF CONFORMITY**

Datalogic Automation S.r.l. Via S. Vitalino 13 40012 - Lippo di Calderara Bologna - Italy

dichiara che declares that the déclare que le bescheinigt, daß das Gerät declare que el

DS2400N Laser Scanner;

e tutti i suoi modelli and all its models et tous ses modèles und seine Modelle y todos sus modelos

sono conformi alle Direttive del Consiglio Europeo sottoelencate: are in conformity with the requirements of the European Council Directives listed below: sont conformes aux spécifications des Directives de l'Union Européenne ci-dessous: der nachstehend angeführten Direktiven des Europäischen Rats: cumple con los requisitos de las Directivas del Consejo Europeo, según la lista siguiente:

| 89/336/EEC EMC Directive | e<br>and | 92/31/EEC, 93/68/EEC | emendamenti successivi     |
|--------------------------|----------|----------------------|----------------------------|
|                          | et       |                      | ses successifs amendements |
|                          | und      |                      | späteren Abänderungen      |
|                          | У        |                      | succesivas enmiendas       |

Basate sulle legislazioni degli Stati membri in relazione alla compatibilità elettromagnetica ed alla sicurezza dei prodotti. On the approximation of the laws of Member States relating to electromagnetic compatibility and product safety. Basée sur la législation des Etats membres relative à la compatibilité électromagnétique et à la sécurité des produits. Über die Annäherung der Gesetze der Mitgliedsstaaten in bezug auf elektromagnetische Verträglichkeit und Produktsicherheit entsprechen.

Basado en la aproximación de las leyes de los Países Miembros respecto a la compatibilidad electromagnética y las Medidas de seguridad relativas al producto.

Questa dichiarazione è basata sulla conformità dei prodotti alle norme seguenti: This declaration is based upon compliance of the products to the following standards: Cette déclaration repose sur la conformité des produits aux normes suivantes: Diese Erklärung basiert darauf, daß das Produkt den folgenden Normen entspricht: Esta declaración se basa en el cumplimiento de los productos con las siguientes normas:

EN 55022 (Class A ITE), September 1998:

INFORMATION TECHNOLOGY EQUIPMENT RADIO DISTURBANCE CHARACTERISTICS LIMITS AND METHODS OF MEASUREMENTS

EN 61000-6-2, September 2005:

ELECTROMAGNETIC COMPATIBILITY (EMC) PART 6-2: GENERIC STANDARDS - IMMUNITY FOR INDUSTRIAL ENVIRONMENTS

Lippo di Calderara, January 29th, 2008

Lorenzo Girotti Product & Process Quality Manager

Gens fallin

821001324 (Rev. D)